トップ > ペイジェントの特徴 > 購入者の支払いの流れ > 銀行ATM(ペイジー) でのお支払いの流れ

## 銀行ATM (ペイジー) でのお支払いの流れ

商品購入時にECサイトより通知される「**収納機関番号」「お客様番号」「確認番号」**をメモして、下記の金融機 関へ行きます。

## 対応金融機関

ゆうちょ銀行、三菱UFJ銀行、みずほ銀行、三井住友銀行、りそな銀行、埼玉りそな銀行、千葉銀行、広島銀行、 福岡銀行、横浜銀行、熊本銀行、足利銀行、京葉銀行、南都銀行、群馬銀行、七十七銀行

※ 一部のATMでは対応金融機関のキャッシュカードが必要なケースもあります。

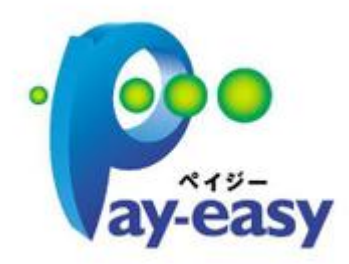

ペイジーマークのあるATMでお支払いが可能です。

ゆうちょ銀行ATMでのお支払い方法

ゆうちょ銀行に設置されているATMから、現金または通帳・カードにてお支払いください。 ぱるる口座を持っていれば、ほとんどのゆうちょ銀行ATMにて、通帳やカードから支払可能です。ATMによって は、現金払いができないものもあります。(払込書投入口のあるATMであれば、現金払い可能です。)

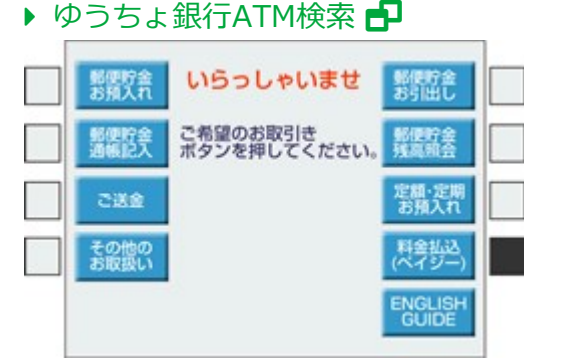

① 「料金払込(ペイジー)」をタッチ。

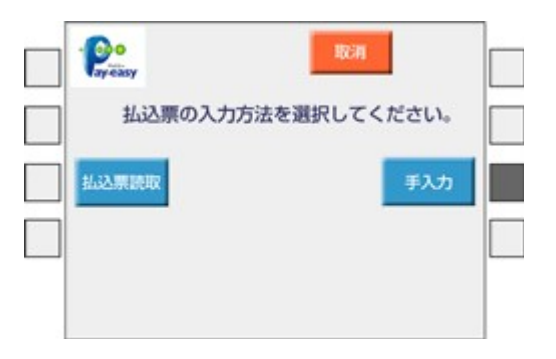

② 「手入力」をタッチ。

| 確認番号<br>確認番号を入力し<br>最後に「確認」を押して                                                                           | 取引<br>ください                       |  |
|----------------------------------------------------------------------------------------------------|----------------------------------|--|
| <ul> <li>収納機関番号</li> <li>58171</li> <li>お客様番号</li> <li>1234567890</li> <li>確認番号</li> <li>12345</li> </ul> | 1 2 3<br>4 5 6<br>7 8 9<br>60 88 |  |

③「収納機関番号」「お客様番号」「確認番号」を順に入力していきます。

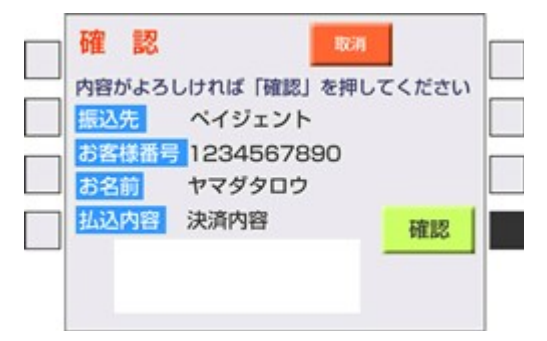

④ 振込先・払込内容の確認画面が表示されます。内容がよろしければ「確認」にタッチし、次の画面へ。

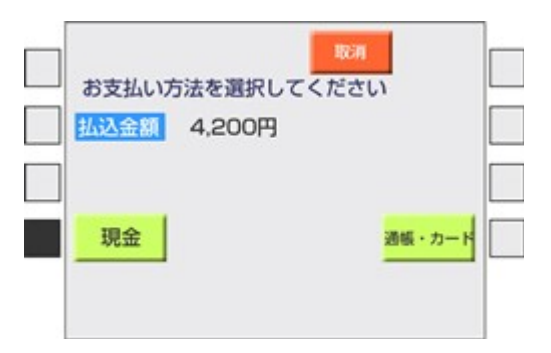

⑤ 支払金額をお確かめの上、お支払方法を「現金」または「通帳・カード」より選びます。

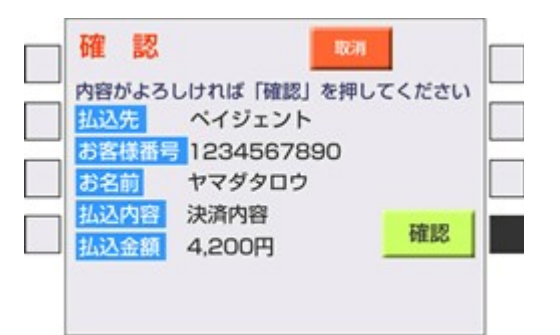

⑥ 支払内容を確認し、「確認」をタッチ。

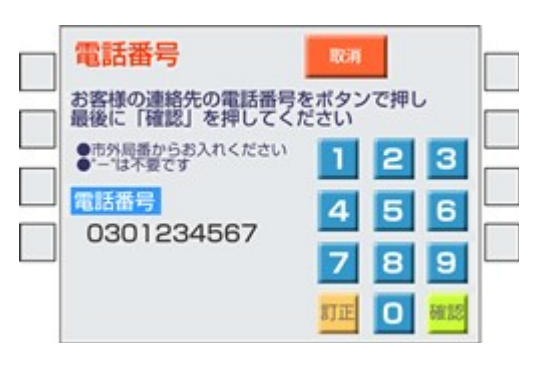

⑦ 連絡可能なお電話番号を入力します。

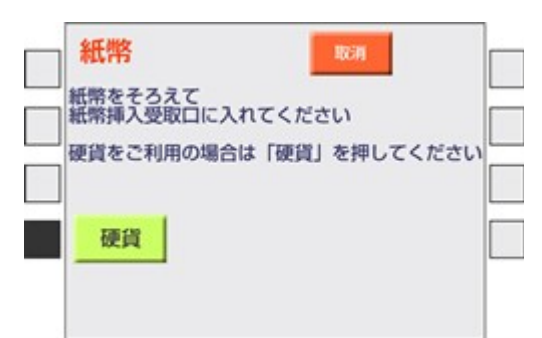

⑧ お金をお入れください。(カード支払の場合は、カードと暗証番号を入れてのお支払になります。)

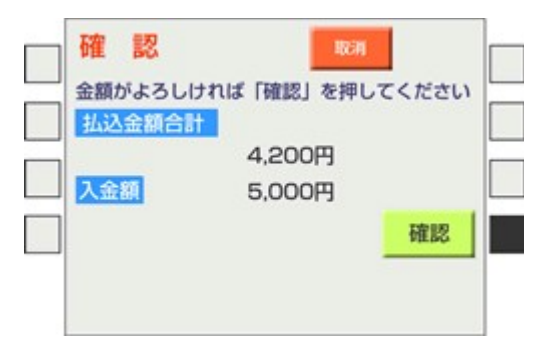

⑨ 金額を確認し、「確認」をタッチ。これでお支払が完了しました。

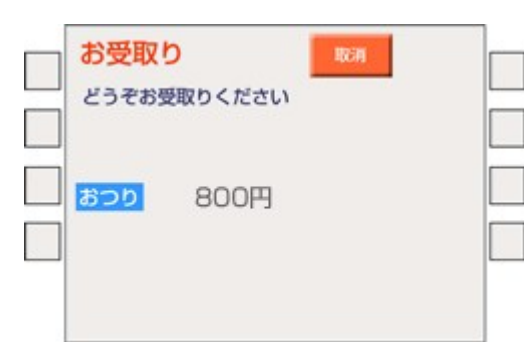

⑩ おつりと明細票をお受取りください。(カード支払の場合は、カードと明細票が出ます。)明細票は大切に保管して下さい。

銀行ATMでのお支払方法

銀行に設置されているATMから、現金またはカードにてお支払いください。曜日・時間帯によっては、現金支払のできない場合もございます。また、時間外手数料が発生する場合もございますのでご注意ください。

※銀行ATM画面(実際の画面は各銀行ごとに若干異なります。)

| いらっしゃいませ    |         | INGUISH     |
|-------------|---------|-------------|
| ご希望のお取り引きを押 | してください。 |             |
| 現金・料金の支払いま  | 19 19 1 |             |
| 外貨預金        | お預け入れ   | あ引き出し       |
|             | お振り替え   | お振り込み       |
|             | 通频記入    | 残高照会        |
|             | 定期・積立取引 | カード暗証変更     |
|             | 宝くじの購入」 | 现金·科金4/4523 |

① 「税金・料金払込み」をタッチ。 千葉銀行ATMでは「税金・各種料金の払込み」ボタンになります。

| 確認番号を入力し、確認を押して                                   | べたさい.                    | (H) |
|---------------------------------------------------|--------------------------|-----|
| (Person line line line line line line line lin    | <b>III</b> ) <b>22</b> ) |     |
| 上記アークのある私ご書などにより連加<br>されている参考を入力してください。<br>収納機関番号 | 789                      |     |
| 58171                                             | 415161                   |     |
| お客様番号                                             |                          |     |
| 1234567890123                                     | 1 2 3                    |     |
| 確認循号                                              |                          |     |
| 7102                                              | 0                        |     |

②「収納機関番号」「お客様番号」「確認番号」を順に入力していきます。
 電話番号の入力が必要な場合もあります。

| そこ確認のつれ        | 、関連いがなければ<br>い。 |  |
|----------------|-----------------|--|
|                |                 |  |
| 払込発            | ウェブショップ〇〇       |  |
| お宮様番号          | 1234567890123   |  |
| お名前            | ヤマダタロウ          |  |
|                | 14年9月           |  |
| 払込内容           |                 |  |
| 4.32内容<br>請求金額 | 11.111円         |  |

③支払内容を確認し、「確認」をタッチ。

| 見会ま          | たはキャッシュカ                | ードを選び            | <b>れてください</b> 。  |      |
|--------------|-------------------------|------------------|------------------|------|
| 100<br>5取級   | 枚を越える紙幣のよ<br>いできません。 窓口 | S舗込は、個<br>コをこれ用く | Million についていたい。 |      |
|              | 1                       |                  |                  | 1999 |
| Children and | 開発でお願助                  | -> (             |                  |      |

④ お支払方法を「現金」または「カード」より選びます。 お支払方法の選択が一番初めにくる場合もあります。

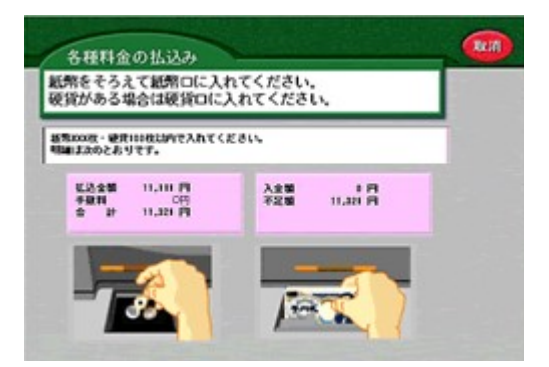

⑤ お金をお入れください。(カード支払の場合は、カードと暗証番号を入れてのお支払になります。)

| カードと明細葉  | をお受け取りください。 |   |     |
|----------|-------------|---|-----|
| ありがとうこさい | いました。       |   | _   |
|          |             |   |     |
|          |             | - |     |
|          |             |   |     |
|          |             |   |     |
|          |             |   | 1-1 |
|          |             | 5 | C.  |

⑥おつりと明細票をお受取りください。(カード支払の場合は、カードと明細票が出ます。)明細票は大切に保管して下さい。

ATM決済(ペイジー) >

Copyright(c) 2020 PAYGENT All Rights Reserved.